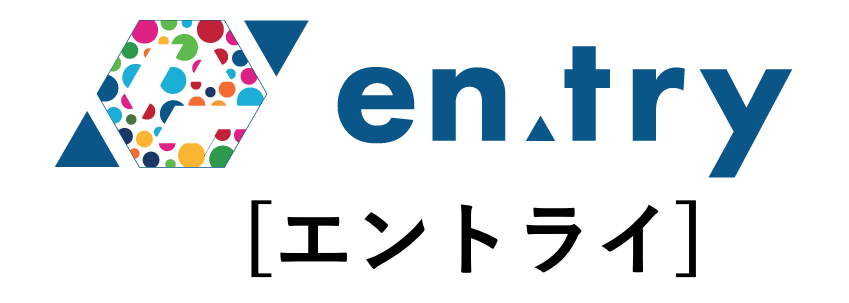

# デポジット入金機能について

# プラスソーシャルインベストメント株式会社

## デポジット入金機能 – 申請方法

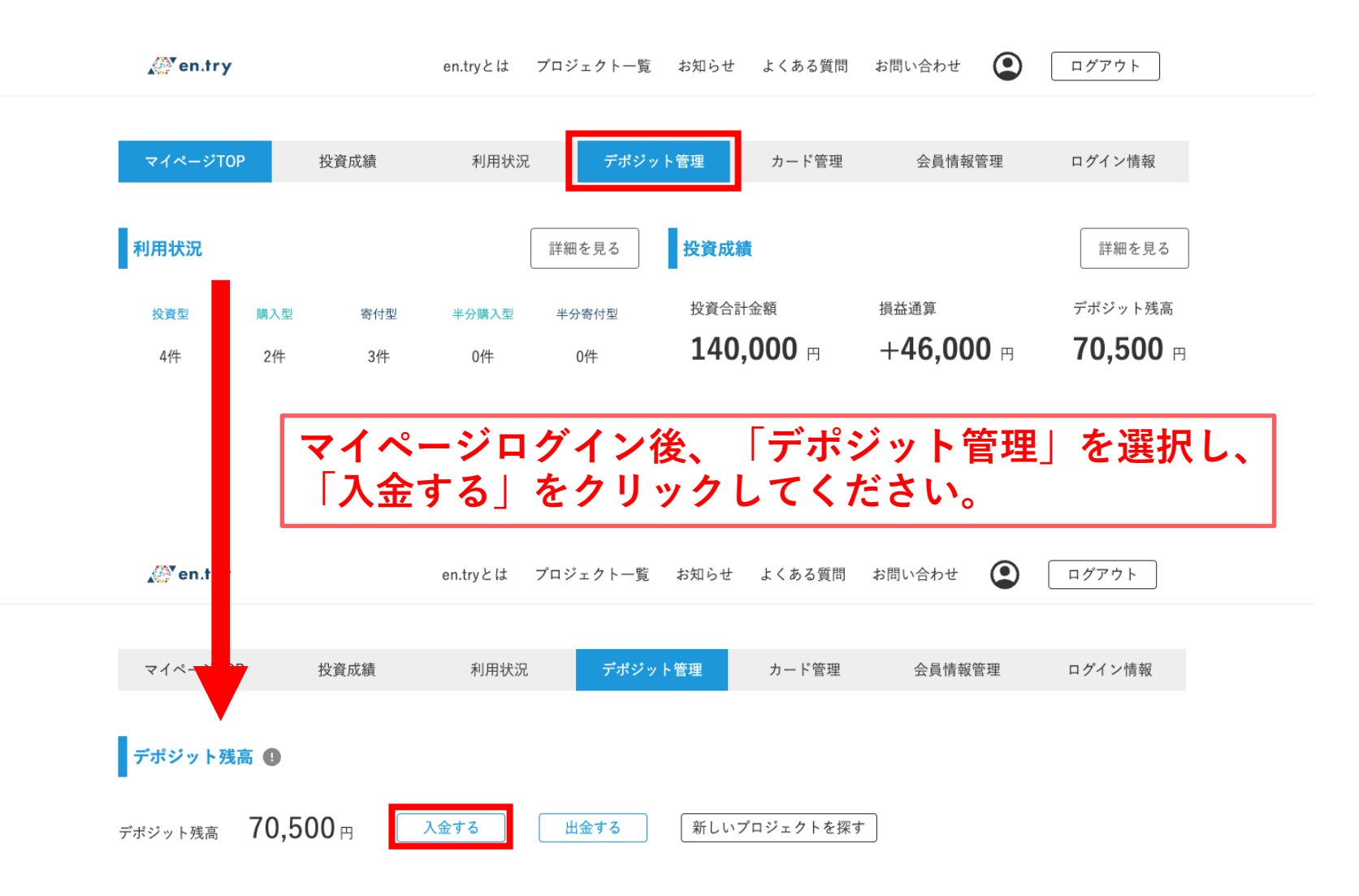

# デポジット入金機能 – 申請方法

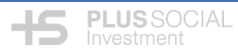

| 🖉 en.try                                                            | en.tryとは プロジェクト一覧 お知らせ よくある質問 お問い合わせ 💽 ログアウト                                   |
|---------------------------------------------------------------------|--------------------------------------------------------------------------------|
| マイページTOP 投資成績                                                       | デポジットに入金する金額を入力ください。<br>入金する金額を入力すると入金後残高が表示されます。                              |
| デポジット入金申請 🜗                                                         | デポジット入全に関する注音主頂                                                                |
| <del>デ</del> ポジット残高 70,500 円                                        | <u>* ボン / 「 八 並 に ス                                </u>                        |
| <b>入金額入力</b><br>10000 円                                             | ※原則として、1,000円以上から申請できます。<br>(1,000円以上は1円単位)                                    |
| <b>入金後残高</b><br>デポジット残高 80,500円                                     | ※申請後にご入金いただき、マイページのデポジット残<br>高に反映されるまで11営業日程度かかる場合があります。                       |
| ※原則として、1,000円以上から申請でき<br>※申請後にご入金いただき、マイページの<br>※入金申請中は、追加の入金申請及び出る | ※入金申請中は、追加の入金申請および出金申請を行う<br>ことができません。<br>************************************ |

## デポジット入金機能 – 申請方法

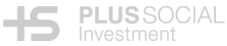

#### 

【en.try開発環境】【en.try】入金申請を受け付けました >

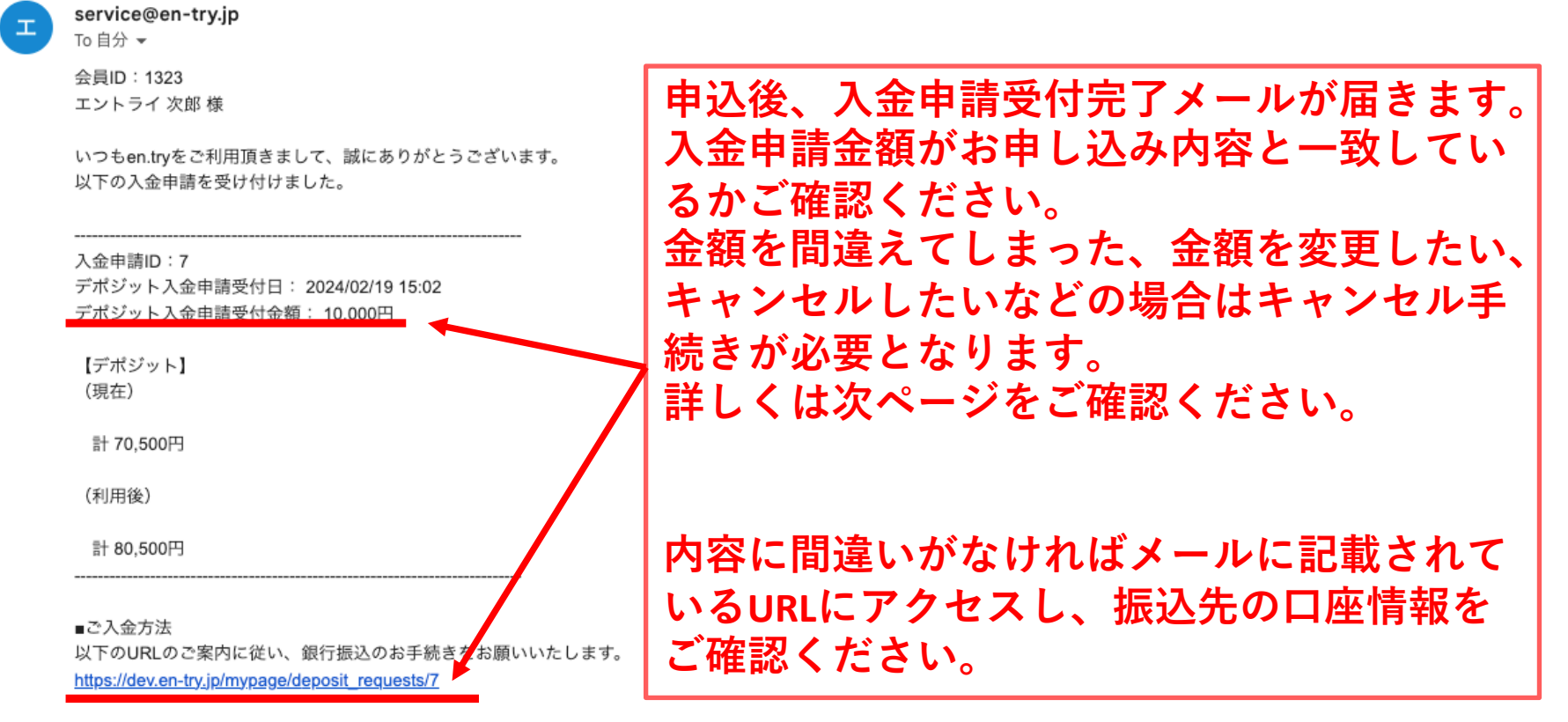

なお、デポジットへの入金完了まで11営業日程度かかることがございます。 あらかじめご了承ください。

現在のデポジットについては、en.tryのマイページでも ご確認頂けます。 https://www.en-try.jp/mypage/deposit

今後とも、何卒、宜しくお願い申し上げます。

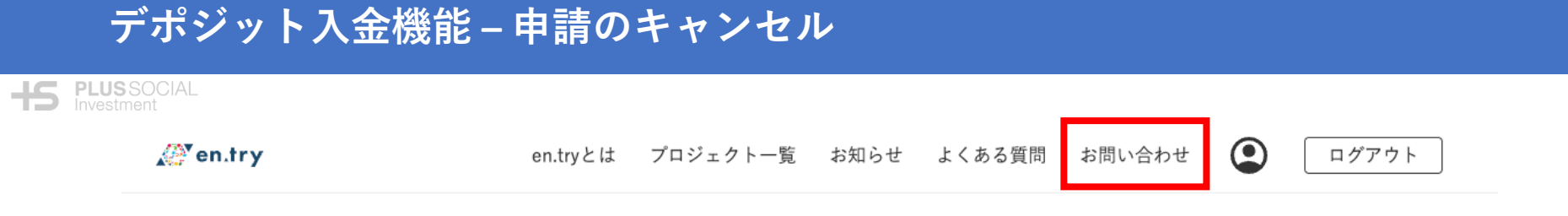

#### お問い合わせ

| お名前 <u>必須</u><br>エントライ 次郎               | 入金申請の金額変更や取り消しを行う<br>には申請をキャンセルする必要があり<br>ます。              |
|-----------------------------------------|------------------------------------------------------------|
| メールアトレス 必須<br>お問い合わせ種別 <u>必須</u><br>その他 | マイページログイン後、お問い合わせ<br>から入金申請をキャンセルしたい旨を<br>ご入力いただき、「送信する」をク |
| お問い合わせ内容 <mark>必須</mark>                | <b>  リックしてください。</b>                                        |
| 入金申請のキャンセルをお願いします。                      |                                                            |

送信する

### デポジット入金機能 – 振込後の流れについて

#### 

### 【en.try開発環境】 【en.try】入金申請の振り込みを確認しました

service@en-try.jp

To 自分 👻

+S PLUSSOCIAL

т.

会員ID:1323 エントライ 次郎 様

いつもen.tryをご利用頂きまして、誠にありがとうございます。

以下の入金申請の振り込みを確認しました。

入金申請ID:7 申請日時:2024/02/19 15:02 申請金額:10,000円 申請いただいた金額の振り込みを確認後、 振込確認メールをお送りします。

振り込みを確認後、11営業日程度でマイ ページのデポジット残高に反映されます

現在のデポジットについては、en.tryのマイページでもご確認頂けます。 https://dev.en-try.jp/mypage/deposit

### デポジット入金機能 – 振込後の流れについて

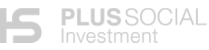

#### 

【en.try開発環境】 【en.try】 入金申請のデポジット反映が完了しました

service@en-try.jp

To 自分 👻

会員ID:1323 エントライ 次郎 様

いつもen.tryをご利用頂きまして、誠にありがとうございます。

以下の入金申請のデポジット反映が完了しました。

入金申請ID:7 申請日時:2024/02/19 15:02 申請金額: 10,000円 入金後デポジット残高:80,500円

現在のデポジットについては、en.tryのマイページでもご確認頂けます。 https://dev.en-try.jp/mypage/deposit マイページのデポジット残高への反映が 完了すると反映完了メールをお送りしま す。 メールに記載されているURLをクリック いただくと反映後のデポジット残高をご 確認いただけます。

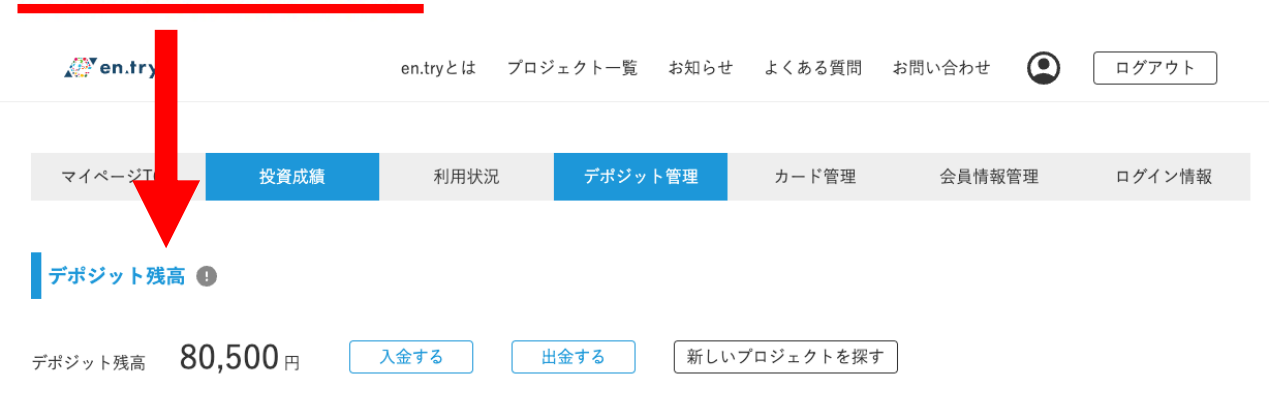